# Configurar OEAP e RLAN no Catalyst 9800 WLC

## Contents

Introduction Prerequisites Requirements Componentes Utilizados Configurar Diagrama de Rede AP Join por trás do NAT Configuração Verificar Efetue login no OEAP e configure o SSID pessoal Configurar RLAN na WLC 9800 Troubleshoot

#### Introduction

Este documento explica como configurar o Cisco OfficeExtend Access Point (OEAP) e a Remote Local Area Network (RLAN) na WLC 9800.

Um ponto de acesso Cisco OfficeExtend (OEAP) fornece comunicações seguras de um controlador para um AP Cisco em um local remoto, estendendo perfeitamente a WLAN corporativa pela Internet para a residência de um funcionário. A experiência de um usuário no escritório doméstico é exatamente a mesma que seria no escritório corporativo. A criptografia DTLS (Datagram Transport Layer Security) entre um ponto de acesso e o controlador garante que todas as comunicações tenham o mais alto nível de segurança.

Uma LAN remota (RLAN) é usada para autenticar clientes com fio usando o controlador. Depois que o cliente com fio ingressa com êxito no controlador, as portas LAN comutam o tráfego entre os modos de comutação central ou local. O tráfego dos clientes com fio é tratado como tráfego de cliente sem fio. O RLAN no ponto de acesso (AP) envia a solicitação de autenticação para autenticar o cliente com fio. A autenticação dos clientes com fio em RLAN é semelhante ao cliente sem fio autenticado central.

## Prerequisites

#### Requirements

A Cisco recomenda que você tenha conhecimento destes tópicos:

- WLC 9800
- Acesso à CLI (Command-Line Interface, interface de linha de comando) para os controladores e pontos de acesso sem fio

#### **Componentes Utilizados**

As informações neste documento são baseadas nestas versões de software e hardware:

- Catalyst 9800 WLC versão 17.02.01
- AP 1815/1810 Series

The information in this document was created from the devices in a specific lab environment. All of the devices used in this document started with a cleared (default) configuration. Se a rede estiver ativa, certifique-se de que você entenda o impacto potencial de qualquer comando.

#### Configurar

#### Diagrama de Rede

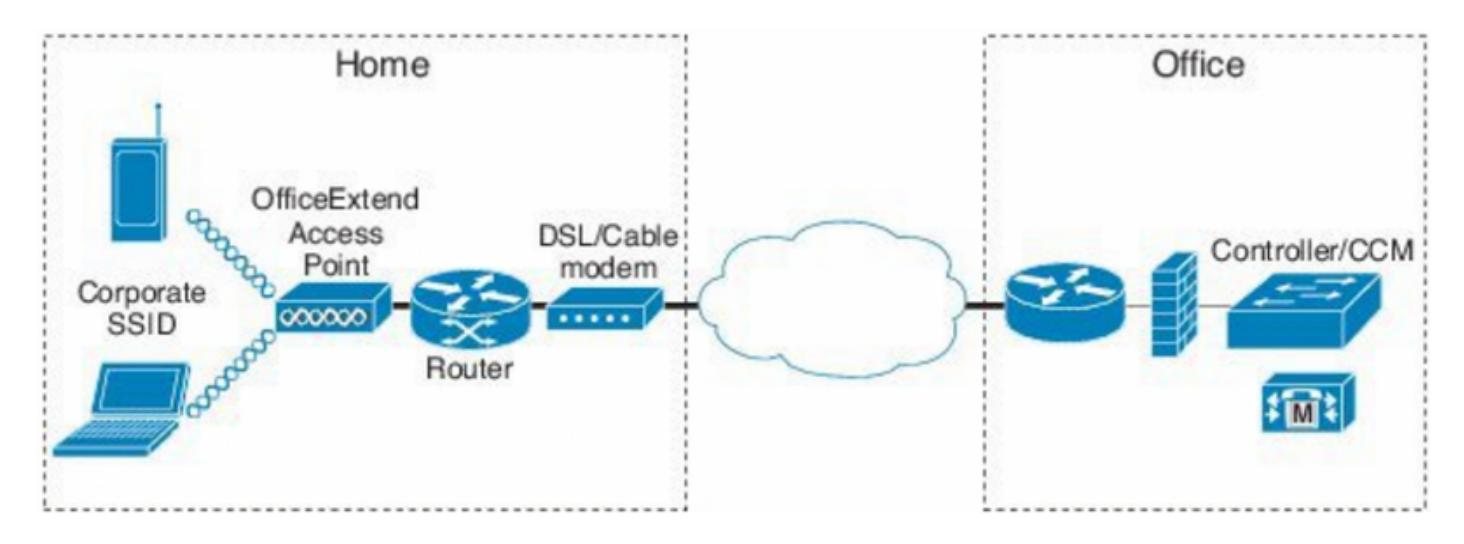

## AP Join por trás do NAT

Nos códigos 16.12.x, você precisa configurar o endereço IP NAT da CLI. Não há nenhuma opção de GUI disponível. Você também pode selecionar a descoberta de CAPWAP através de IP público ou privado.

(config) #wireless management interface vlan 1114 nat public-ip x.x.x.x (config-nat-interface) #capwap-discovery ? private Include private IP in CAPWAP Discovery Response

public Include public IP in CAPWAP Discovery Response

Nos códigos 17.x, navegue para **Configuration > Interface > Wireless** e clique em **Wireless Management Interface**, para configurar o tipo de descoberta de NAT IP e CAPWAP na GUI.

| Configuration * > Interface * > Wireless                                                                                                    | Edit Management Interface                                    |                                                    | ×                        |
|----------------------------------------------------------------------------------------------------|--------------------------------------------------------------|----------------------------------------------------|--------------------------|
| + Add X Delote                                                                                                    | Interface<br>Trustpoint                                      | Vlan1119<br>Search or Select                       | •                        |
| Interface Name       ✓       Interface Type       ✓       Trustpoint Name       ✓       VLAN ID       ✓         Vian1119       Management       1119       ✓       1119       ✓         I       I <th>NAT Status<br/>IPv4 / IPv6 Server Address<br/>CAPWAP Discovery</th> <th>ENABLED<br/>x.x.x.<br/>Invalid IP address<br/>Private</th> <th>Public</th> | NAT Status<br>IPv4 / IPv6 Server Address<br>CAPWAP Discovery | ENABLED<br>x.x.x.<br>Invalid IP address<br>Private | Public                   |
|                                                                                                    | D Cancel                                                     |                                                    | Update & Apply to Device |

## Configuração

1. Para criar um perfil Flex, ative o **Office Extend AP** e navegue para **Configuration > Tags & Profiles > Flex.** 

| Add Flex Profile           |                  |                         |              |  |  |
|----------------------------|------------------|-------------------------|--------------|--|--|
| General Local Authenticati | on Policy ACL VL | LAN Umbrella            |              |  |  |
| Name*                      | OEAP-FLEX        | Fallback Radio Shut     |              |  |  |
| Description                | OEAP-FLEX        | Flex Resilient          |              |  |  |
| Native VLAN ID             | 37               | ARP Caching             | $\checkmark$ |  |  |
| HTTP Proxy Port            | 0                | Efficient Image Upgrade |              |  |  |
| HTTP-Proxy IP Address      | 0.0.0.0          | Office Extend AP        |              |  |  |
| CTS Policy                 |                  | Join Minimum Latency    |              |  |  |

2. Para criar uma etiqueta de site e mapear o Flex Profile, navegue para **Configuration > Tags & Profiles > Tags.** 

## Add Site Tag

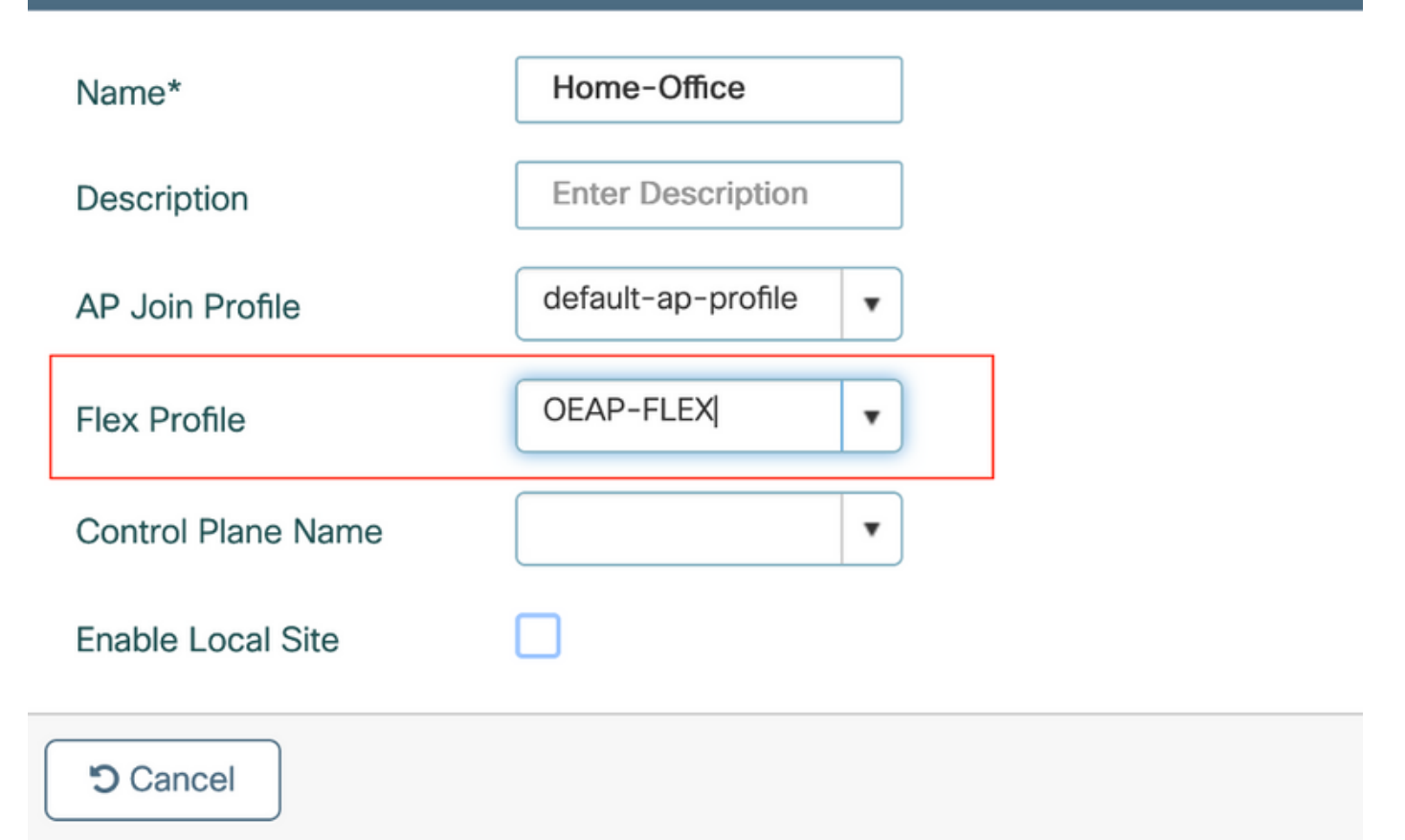

3. Navegue para marcar o AP 1815 com a tag Site criada por **Configuration > Wireless Setup** >Advanced > Tag APs.

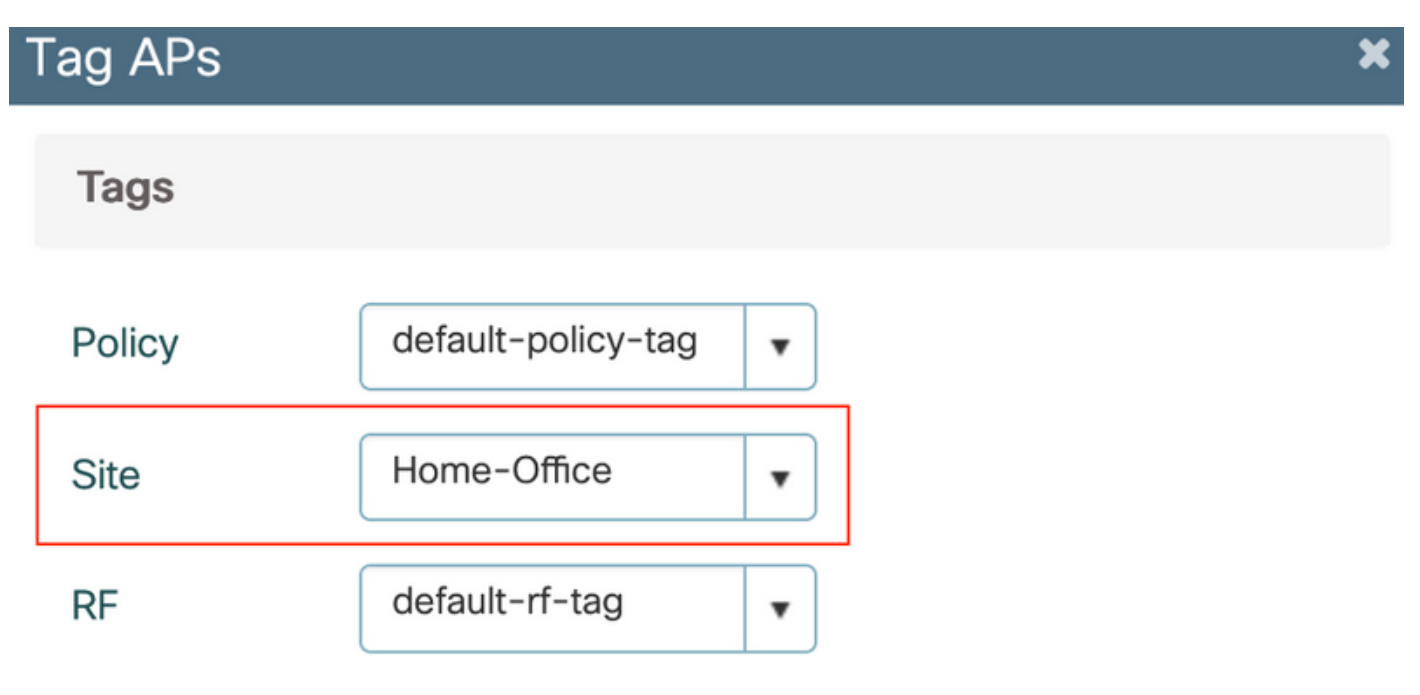

Changing AP Tag(s) will cause associated AP(s) to reconnect

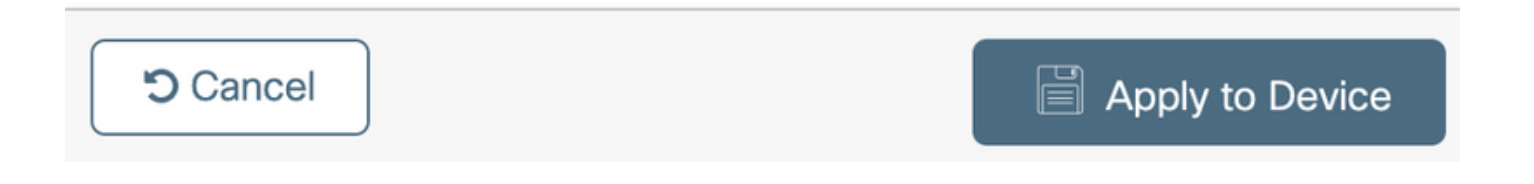

## Verificar

Depois que o AP 1815 reingressar na WLC, verifique esta saída:

vk-9800-1**#show ap name AP1815 config general** 

| Cisco AP Name : AP1815               |   |                            |
|--------------------------------------|---|----------------------------|
| Cisco AP Identifier                  | : | 002c.c8de.3460             |
| Country Code                         | : | Multiple Countries : IN,US |
| Regulatory Domain Allowed by Country | : | 802.11bg:-A 802.11a:-ABDN  |
| AP Country Code                      | : | US - United States         |
| Site Tag Name                        | : | Home-Office                |
| RF Tag Name                          | : | default-rf-tag             |
| Policy Tag Name                      | : | default-policy-tag         |
| AP join Profile                      | : | default-ap-profile         |
| Flex Profile                         | : | OEAP-FLEX                  |
| Administrative State                 | : | Enabled                    |
| Operation State                      | : | Registered                 |
| AP Mode                              | : | FlexConnect                |
| AP VLAN tagging state                | : | Disabled                   |
| AP VLAN tag                          | : | 0                          |
| CAPWAP Preferred mode                | : | IPv4                       |
| CAPWAP UDP-Lite                      | : | Not Configured             |
| AP Submode                           | : | Not Configured             |
| Office Extend Mode                   | : | Enabled                    |
| Dhcp Server                          | : | Disabled                   |
| Remote AP Debug                      | : | Disabled                   |
|                                      |   |                            |

#### vk-9800-1**#show ap link-encryption**

|         | Encryption | Dnstream | Upstream | Last              |
|---------|------------|----------|----------|-------------------|
| AP Name | State      | Count    | Count    | Update            |
|         |            |          |          |                   |
| N2      | Disabled   | 0        | 0        | 06/08/20 00:47:33 |

865

when you enable the OfficeExtend mode for an access point DTLS data encryption is enabled automatically.

43

AP1815#show capwap client config

| AdminState                                                                                                   | :                                       | ADMIN_ENABLED(1)                                  |
|----------------------------------------------------------------------------------------------------|-----------------------------------------|---------------------------------------------------|
| Name                                                                                                    | :                                       | AP1815                                            |
| Location                                                                                                    | :                                       | default location                                  |
| Primary controller name                                                                                      | :                                       | vk-9800-1                                         |
| ssh status                                                                                                   | :                                       | Enabled                                           |
| ApMode                                                                                                    | :                                       | FlexConnect                                       |
| ApSubMode                                                                                                    | :                                       | Not Configured                                    |
|                                                                                                    |                                         |                                                   |
| Link-Encryption                                                                                              | :                                       | Enabled                                           |
| Link-Encryption<br>OfficeExtend AP                                                                           | :                                       | Enabled                                           |
| Link-Encryption<br>OfficeExtend AP<br>Discovery Timer                                                        | :                                       | Enabled<br>Enabled                                |
| Link-Encryption<br>OfficeExtend AP<br>Discovery Timer<br>Heartbeat Timer                                     | ••••••••••••••••••••••••••••••••••••••• | Enabled<br>Enabled<br>10<br>30                    |
| Link-Encryption<br>OfficeExtend AP<br>Discovery Timer<br>Heartbeat Timer<br>Syslog server                    | • • • •                                 | <b>Enabled</b> 10 30 255.255.255.255              |
| Link-Encryption<br>OfficeExtend AP<br>Discovery Timer<br>Heartbeat Timer<br>Syslog server<br>Syslog Facility | • • • •                                 | Enabled<br>Enabled<br>10<br>30<br>255.255.255.255 |

**Note**: Você pode habilitar ou desabilitar a criptografia de dados DTLS para um ponto de acesso específico ou para todos os pontos de acesso usando o comando ap link-encryption

vk-9800-1(config) #ap profile default-ap-profile

vk-9800-1(config-ap-profile) #no link-encryption

Disabling link-encryption globally will reboot the APs with link-encryption.

Are you sure you want to continue? (y/n)[y]:y

#### Efetue login no OEAP e configure o SSID pessoal

1. Você pode acessar a interface da Web do OEAP com seu endereço IP. As credenciais padrão para fazer logon são **admin** e **admin**.

2. É recomendável alterar as credenciais padrão por motivos de segurança.

| uluilu<br>cisco  | НОМЕ                  | CONFIGURATION                   | EVENT_LOG | NETWORK<br>DIAGNOSTICS | HELP |  |
|------------------|-----------------------|---------------------------------|-----------|------------------------|------|--|
| System<br>2.4GHz | Configura<br>Login    | tion                            |           |                        |      |  |
| SGHZ             | Username              |                                 | admin     |                        |      |  |
| SSID             | Password              |                                 |           |                        |      |  |
| DHCP             | Radio                 |                                 |           |                        |      |  |
| WAN              | Radio Interfa         | ce                              | 5Ghz      |                        |      |  |
| 100              | Status                |                                 | Enabled ᅌ |                        |      |  |
| Firewall         | 802.11 n-mo           | de                              | Enabled 😂 |                        |      |  |
|                  | 802.11 ac-mo          | ode                             | Enabled 😂 |                        |      |  |
| Backup/Restore   | Bandwidth             |                                 | 40 Mhz ᅌ  |                        |      |  |
|                  | Channel Sele          | ction                           | 40 😂      |                        |      |  |
|                  | @2010 - 2016 Cisco Sv | stems Inc. All rights reserved. |           |                        |      |  |

3. Navegue até Configuration> SSID> 2.4GHz/5GHz para configurar o SSID pessoal.

| cisco    | HOME CONFIGURATION    | EVENT_LOG            | NETWORK<br>DIAGNOSTICS | HEP | Refresh Logout<br>TELEWORKER |
|----------|-----------------------|----------------------|------------------------|-----|------------------------------|
| System   | Configuration         |                      |                        |     | Acety                        |
| SSID     | Personal Network      |                      |                        |     |                              |
| 2.4GHz   | Racio Interface       | 2.4 0Hz              |                        |     |                              |
| SGHz     | Enabled               | 2                    |                        |     |                              |
|          | Broadcast             | 2                    |                        |     |                              |
| DHCP     | SSID                  | Home-ssid            |                        |     |                              |
| WAN      | MAC Filter            |                      |                        |     |                              |
| Firewall | Enabled               |                      |                        |     |                              |
|          | Allowed MAC Addresses | e.g.02:10:E0:34:E2:8 | £                      |     |                              |
|          |                       |                      |                        |     |                              |
|          | Security              |                      |                        |     |                              |
|          | WPA-PSK               | CAssbled             |                        |     |                              |
|          | WPA2-PSK              | En46xed              |                        |     |                              |
|          | WPA Encryption        |                      |                        |     |                              |
|          | WPA passpirase        |                      | Click here to display  |     |                              |
|          |                       |                      |                        |     |                              |

- 4. Ative a interface de rádio.
- 5. Insira o SSID e ative a transmissão

6. Para criptografia, escolha **WPA-PSK** ou **WPA2-PSK** e insira a senha para o tipo de segurança correspondente.

7. Clique em Apply para que as configurações entrem em vigor.

8. Por padrão, os clientes que se conectam ao SSID pessoal obtêm o endereço IP da rede 10.0.0.1/24.

9. Os usuários domésticos podem usar o mesmo AP para se conectar para uso doméstico e o tráfego não é transmitido pelo túnel DTLS.

10. Para verificar associações de clientes no OEAP, navegue para **Home > Client**. Você pode ver os clientes locais e corporativos associados ao OEAP.

| ululu<br>cisco | HOME                      | CONFIGURATION | EVENT_LOG     | NETWORK<br>DIAGNOSTICS | HELP           |           |                  | Refresh Logout<br>TELEWORKER |
|----------------|---------------------------|---------------|---------------|------------------------|----------------|-----------|------------------|------------------------------|
| AP Info        | Associatio                | on            |               |                        |                |           |                  |                              |
| SSID           |                           |               |               |                        |                |           |                  | Show all                     |
| Client         | Local Clien<br>Client MAC | ts            | Client IP     |                        | WLAN SSID      | Radio/LAN | Association Time | Pkts In/Out                  |
|                | 00:17:7C:88:              | 13:08         | 10.0.0.59     |                        | Home-ssid      | 2.4GHz    | 00d:00h:24m:55s  | 332/101                      |
|                | Client MAC                | cifeirts      | Client IP     |                        | WLAN SSID      | Radio/LAN | Association Time | Pkts In/Out                  |
|                | 50:3E:AA:B7:              | OF:F4         | 10.106.37.115 |                        | corporate-ssid | 2.4GHz    | 00d:00h:07m:09s  | 499/269                      |

To clear personal ssidfrom office-extend ap

ewlc#ap name cisco-ap clear-personalssid-config

clear-personalssid-config Clears the Personal SSID config on an OfficeExtend AP

### Configurar RLAN na WLC 9800

Uma LAN remota (RLAN) é usada para autenticar clientes com fio usando o controlador. Depois que o cliente com fio ingressa com êxito no controlador, as portas LAN comutam o tráfego entre os modos de comutação central ou local. O tráfego dos clientes com fio é tratado como tráfego de cliente sem fio. O RLAN no ponto de acesso (AP) envia a solicitação de autenticação para autenticar o cliente com fio. O

A autenticação dos clientes com fio em RLAN é semelhante ao cliente sem fio autenticado central.

**Note**: O EAP local está sendo usado para autenticação de cliente RLAN neste exemplo. A configuração EAP local deve estar presente na WLC para configurar as etapas abaixo. Ele inclui métodos de autenticação e autorização de aaa, perfil EAP local e credenciais locais.

Autenticação EAP local no exemplo de configuração do Catalyst 9800 WLC

1. Para criar um perfil de RLAN, navegue para **Configuration > Wireless > Remote LAN** e insira um nome e uma ID de RLAN para o perfil de RLAN, como mostrado nesta imagem.

| Add | RLAN Profile             |            | ×               |
|-----|--------------------------|------------|-----------------|
| Ger | neral Security           |            |                 |
|     | Profile Name*            | RLAN-TEST  |                 |
|     | RLAN ID*                 | 1          |                 |
|     | Status                   | ENABLED    | -               |
|     | Client Association Limit | 0          |                 |
|     | mDNS Mode                | Bridging v |                 |
|     |                          |            |                 |
|     |                          |            |                 |
|     |                          |            |                 |
| _   |                          |            |                 |
| 5   | Cancel                   |            | Apply to Device |

2. Navegue até **Security > Layer2**, para habilitar 802.1x para uma RLAN, defina o status 802.1x como Enabled (Habilitado), como mostrado nesta imagem.

| Edit RLAN Profile |          |     |                |   |  |
|-------------------|----------|-----|----------------|---|--|
| General           | Security |     |                |   |  |
| Layer2            | Layer3   | AAA |                |   |  |
| 802.1x            |          |     |                |   |  |
| MAC Filterin      | g        |     | Not Configured | • |  |
| Authenticatio     | on List  |     | default        | • |  |
|                   |          |     |                |   |  |

3. Navegue até **Security > AAA**, defina Local EAP Authentication como enabled e escolha o EAP Profile Name necessário na lista suspensa, como mostrado nesta imagem.

| Edit RLAN Profile |               |     |             |  |  |  |
|-------------------|---------------|-----|-------------|--|--|--|
| General           | Security      |     |             |  |  |  |
| Layer2            | Layer3        | AAA |             |  |  |  |
| Local EAP         | Authenticatio | n   | ENABLED     |  |  |  |
| EAP Profile       | e Name        |     | Local-EAP 🔹 |  |  |  |

4. Para criar uma política de RLAN, navegue para **Configuration > Wireless > Remote LAN** e, na página Remote LAN, clique na guia **RLAN Policy**, como mostrado nesta imagem.

| RLAN Policy        |                                                                                                    |                                                                                                    |                                                                                                    | ×                                                                                                    |
|--------------------|----------------------------------------------------------------------------------------------------|----------------------------------------------------------------------------------------------------|----------------------------------------------------------------------------------------------------|----------------------------------------------------------------------------------------------------|
| Access Policies Ad | dvanced                                                                                                |                                                                                                    |                                                                                                    |                                                                                                    |
| A Confi            | guring in enabled state will result in los                                                             | is of connectivity for clients associated with                                                                                                    | this policy.                                                                                                    |                                                                                                    |
| Policy Name*       | RLAN-Policy                                                                                            | RLAN Switching Policy                                                                                                    |                                                                                                    |                                                                                                    |
| Description        | Enter Description                                                                                      | Central Switching                                                                                                    |                                                                                                    |                                                                                                    |
| Status             |                                                                                                    | Central DHCP                                                                                                    |                                                                                                    |                                                                                                    |
| PoE                |                                                                                                    |                                                                                                    |                                                                                                    |                                                                                                    |
| Power Level        | 4 🗸                                                                                                    |                                                                                                    |                                                                                                    |                                                                                                    |
|                    | RLAN Policy  aral Access Policies Ar  aral Config  Policy Name*  Description  Status  PoE  Power Level | Access Policies Advanced   Access Policies Advanced   Configuring in enabled state will result in los   Policy Name*   RLAN-Policy   Description   Enter Description   Status   Pole   Power Level | Access Policies Advanced      Access Policies Advanced       Configuring in enabled state will result in loss of connectivity for clients associated with   Policy Name*  RLAN Switching Policy    Policy Name*  Enter Description    Status  ENABLED    Policy  Central DHCP    Policy  4 | RLAN Policy     rral     Access Policies     Advanced     Configuring in enabled state will result in loss of connectivity for clients associated with this policy.     Policy Name*   RLAN-Policy   RLAN Switching Policy   Description   Enter Description   Enter Description   Enter Description   Central Switching   ENABLED   Central DHCP   ENABLED   Wower Level |

Navegue até Access Policies (Políticas de acesso) e configure a VLAN e o Host Mode (Modo de host) e aplique as configurações.

| dit RLAN I | Policy          |                |   |
|------------|-----------------|----------------|---|
| General    | Access Policies | Advanced       |   |
| Pre-Auther | ntication       |                |   |
| VLAN       |                 | VLAN0039       | • |
| Remote L   | AN ACL          |                |   |
| IPv4 ACL   |                 | Not Configured | • |
|            |                 |                |   |

5. Para criar a tag Policy e o perfil Map RLAN para a política RLAN, navegue até **Configuration > Tags & Profiles > Tags.** 

| Add Policy Tag    |                                  |                         | ×                   |
|-------------------|----------------------------------|-------------------------|---------------------|
| Name*             | RLAN-TAG                         |                         |                     |
| Description       | Enter Description                |                         |                     |
| > WLAN-POLICY     | / Maps: 0                        |                         |                     |
| ✓ RLAN-POLICY     | Maps: 0                          |                         |                     |
| + Add × Del       | ete                              |                         |                     |
| Port ID           | <ul> <li>RLAN Profile</li> </ul> | KLAN Policy Prof        | ile 🗸               |
| ⊲ ⊲ 0 ⊨ ⊨         | 10 🔻 items per page              |                         | No items to display |
| Map RLAN and Poli | су                               |                         |                     |
| Port ID*          | 3 🔹                              |                         |                     |
| RLAN Profile*     | RLAN-TEST                        | RLAN Policy<br>Profile* | RLAN-Policy v       |
|                   |                                  |                         |                     |
|                   |                                  |                         |                     |
| Cancel            |                                  |                         | Apply to Device     |

| Add Policy Tag |                                  |          |                     | ×  |
|----------------|----------------------------------|----------|---------------------|----|
| Name*          | RLAN-TAG                         |          |                     |    |
| Description    | Enter Description                |          |                     |    |
| > WLAN-POLICY  | / Maps: 0                        |          |                     |    |
| ✓ RLAN-POLICY  | Maps: 1                          |          |                     |    |
| + Add × Del    | ete                              |          |                     |    |
| Port ID        | <ul> <li>RLAN Profile</li> </ul> | <b>~</b> | RLAN Policy Profile | ł. |
| 3              | RLAN-TEST                        |          | RLAN-Policy         |    |
|                | 10 🔻 items per page              |          | 1 - 1 of 1 items    |    |
| Cancel         |                                  |          | Apply to Device     |    |

6. Ative a porta LAN e aplique a TAG de política no AP. Navegue até **Configuration > Wireless > Access Points** e clique no **AP**.

| dit AP                                      |                                                   |                                |                                  |  |  |  |  |
|---------------------------------------------|---------------------------------------------------|--------------------------------|----------------------------------|--|--|--|--|
| Location*                                   | default location                                  | Predownloaded Status N/        | N/A                              |  |  |  |  |
| Base Radio MAC                              | 0042.5ab7.8f60                                    | Predownloaded Version N/       | N/A                              |  |  |  |  |
| Ethernet MAC                                | 0042.5ab6.4ab0                                    | Next Retry Time N              | /A                               |  |  |  |  |
| Admin Status                                |                                                   | Boot Version 1.                | 1.2.4                            |  |  |  |  |
| AP Mode                                     | Local                                             | IOS Version 17                 | 7.2.1.11                         |  |  |  |  |
| Operation Status                            | Registered                                        | Mini IOS Version 0.            | 0.0.0                            |  |  |  |  |
| Fabric Status                               | Disabled                                          | IP Config                      |                                  |  |  |  |  |
| LED State                                   | DISABLED                                          | CAPWAP Preferred Mode Not Con  | figured                          |  |  |  |  |
| LED Brightness<br>Level                     | 8 🗸                                               | DHCP IPv4 Address 10.106.      | 39.198                           |  |  |  |  |
| Tags                                        |                                                   | Static IP (IPv4/IPv6)          |                                  |  |  |  |  |
|                                             |                                                   | Time Statistics                |                                  |  |  |  |  |
| Changing Tags will cause<br>association wit | e the AP to momentarily lose<br>h the Controller. | Up Time                        | 0 days 13 hrs<br>33 mins 40 secs |  |  |  |  |
| Policy                                      | RLAN-TAG v                                        | Controller Association Latency | 20 secs                          |  |  |  |  |
| Site                                        | default-site-tag                                  |                                |                                  |  |  |  |  |
| RF                                          | default-rf-tag 🗸                                  |                                |                                  |  |  |  |  |

Aplique a configuração e o AP reingressa na WLC. Clique no **AP**, selecione **Interfaces** e ative a porta LAN.

| Baneral       Interfaces       High Availability       Inventory       ICap       Advanced         Radio Interfaces       Status       Operation       Spectrum       Spectrum       Operation Status       Regulatory         0       802.11n - 2.4 GHz       All       Enabled       Disabled       Image: Advanced       Image: Advanced         0       802.11n - 2.4 GHz       All       Enabled       Disabled       Image: Advanced       Image: Advanced         1       802.11ac       All       Enabled       Disabled       Image: Advanced       Image: Advanced         Med       1       Image: Advanced       Image: Advanced       Disabled       Image: Advanced       Image: Advanced         Power Over Ethernet Settings       Image: Advanced       Image: Advanced       Image: Advanced       Image: Advanced       Image: Advanced         Power Type/Mode       Power<br>Mode       Power<br>Mode       Image: Advanced       Image: Advanced       Image: Advanced       Image: Advanced         PoE Power Injector<br>MAC Address       Disabled       Image: Advanced       Image: Advanced       Image: Advanced       Image: Advanced       Image: Advanced         Max       Image: Advanced       Image: Advanced       Image: Advanced       Image: Advanced       Image: Advanced                                                                                                    | lit AP       |                   |               |                 |        |                     |                                                                                                    |           |            |                        |                      |
|----------------------------------------------------------------------------------------------------|--------------|-------------------|---------------|-----------------|--------|---------------------|----------------------------------------------------------------------------------------------------|-----------|------------|------------------------|----------------------|
| Radio Interfaces         Slot              Interface              Band              Admin<br>Status              Operation<br>Status              Spectrum<br>Admin Status              Spectrum<br>Operation Status              Regulatory<br>Operation Status              Regulatory<br>Domain              Regulatory<br>Demain              Regulatory<br>Operation Status              Regulatory<br>Domain              Regulatory<br>Domain              Regulatory<br>Demain              Regulatory<br>Demain              Regulatory<br>Demain              Regulatory<br>Demain              Regulatory<br>Disabled              Poperation Status              Spectrum<br>Admin Status              Spectrum<br>Disabled              Spectrum<br>Disabled <th>eneral</th> <th>Interfaces</th> <th>High Availabi</th> <th>lity Inv</th> <th>rentor</th> <th>у ІСар</th> <th>Adv</th> <th>anced</th> <th></th> <th></th> <th></th>                                                                                                    | eneral       | Interfaces        | High Availabi | lity Inv        | rentor | у ІСар              | Adv                                                                                                    | anced     |            |                        |                      |
| Slot Interface Band Admin Operation Spectrum Spectrum Spectrum Regulatory   0 802.11n - 2.4 GHz All Enabled Disabled O -A   1 802.11ac All Enabled Disabled O -D   H 1 H 10 items per page 1 - 2 of 2   Power Type/Mode PoE Pre-Standard Switch PoE Power Injector MAC Address Address Addmin VLAN ID VLAN ID PoE Power Injector MAC Address                                                                                                    | Radio Int    | erfaces           |               |                 |        |                     |                                                                                                    |           |            |                        |                      |
| D 802.11n - 2.4 GHz All Enabled Disabled Image: Second second sec | Slot √<br>No | Interface         | √ Band √      | Admin<br>Status | ×      | Operation<br>Status | Spect<br>Admin                                                                                                    | rum 🕔     | Spe<br>Ope | ctrum<br>ration Status | Regulatory<br>Domain |
| 1       802.11ac       All       Enabled       Disabled       Image: marked stress of the stress of the stre                     | D            | 802.11n - 2.4 GHz | : All         | Enabled         |        | o                   | Disable                                                                                                    | ed        |            | 0                      | -A                   |
| H 1 H 10 Items per page 1 - 2 of 2     Power Over Ethernet Settings     Power Type/Mode Power Injector/Normal Mode     Pot ID < Status                                                                                                    | I            | 802.11ac          | All           | Enabled         |        | O                   | Disable                                                                                                    | ed        |            | 0                      | -D                   |
| LAN Port Settings         Power Type/Mode       Power Injector/Normal Mode       Port ID 、 Status       VLAN ID 、 PoE       Power Level       RLAN         PoE Pre-Standard Switch       Disabled       LAN2       0       NA        Ø         PoE Power Injector MAC Address       Disabled       LAN3       39       NA        Ø                                                                                                    | H 4          | 1 🕨 🗏             | 10 🔻 items    | per page        |        |                     |                                                                                                    |           |            |                        | 1 - 2 of 2           |
| Power Type/Mode       Power Injector/Normal Mode       Port ID <       Status       VLAN ID        PoE       Power Level       RLAN         PoE Pre-Standard Switch       Disabled       LAN2       0       NA       Ø         PoE Power Injector MAC Address       Disabled       LAN3       Image: Status       VLAN ID        PoE       Power Level       RLAN         Image: Note that the state state sta                                                                                                    | Power O      | ver Ethernet Set  | tings         |                 |        | LAN Por             | t Setting                                                                                                    | S         |            |                        |                      |
| Node     LAN1     0     NA     Ø       PoE Pre-Standard<br>Switch     Disabled     LAN2     0     NA     NA     Ø       PoE Power Injector<br>MAC Address     Disabled     LAN3     Ø     39     NA     NA     Ø                                                                                                    | Power Typ    | oe/Mode           | Power         | r/Normal        |        | Port ID 🖂           | Status                                                                                                    | VLAN ID 🖂 | PoE        | Power Level            | RLAN                 |
| PoE Pre-Standard<br>Switch     Disabled     LAN2     0     NA     NA     Ø       PoE Power Injector<br>MAC Address     Disabled     Image: Comparison of the standard standard st                                                  |              |                   | Mode          | , worman        |        | LAN1                |                                                                                                    | 0         |            | NA 🔻                   | Ø                    |
| PoE Power Injector<br>MAC Address Disabled                                                                                                    | PoE Pre-S    | Standard          | Disabl        | ed              |        | LAN2                |                                                                                                    | 0         | NA         | NA 🔻                   | $\oslash$            |
| PoE Power Injector     Disabled       MAC Address     Id     I       Id     I     Image: Image: Ima                                                   | 0.50         |                   |               |                 |        | LAN3                | <ul> <li>Image: A start of the start of the start of</li></ul> | 39        | NA         | NA v                   | Ø                    |
|                                                                                                    | MAC Addr     | ress              | Disabi        | ea              | I      | ia a                | 1 ⊧                                                                                                    | ⊧ 10      | • iter     | ms per page            |                      |

Aplique as configurações e verifique o status.

| dit AP              |                     |          |          |                 |      |                     |                                                                                                    |                  |           |                           |       |                     |
|---------------------|---------------------|----------|----------|-----------------|------|---------------------|----------------------------------------------------------------------------------------------------|------------------|-----------|---------------------------|-------|---------------------|
| eneral              | Interfaces          | High Ava | ilabilit | y Inv           | ento | ry ICap             | Adv                                                                                                    | anced            |           |                           |       |                     |
| Radio In            | terfaces            |          |          |                 |      |                     |                                                                                                    |                  |           |                           |       |                     |
| Slot √.<br>No       | Interface           | - Band   | ~        | Admin<br>Status | ~    | Operation<br>Status | Spect<br>Admin                                                                                                    | trum<br>n Status | v S∣<br>O | pectrum<br>peration Statu | s     | Regulator<br>Domain |
| 0                   | 802.11n - 2.4 GH    | iz All   |          | Enabled         |      | o                   | Disabl                                                                                                    | ed               |           | 0                         |       | -A                  |
| 1                   | 802.11ac            | All      |          | Enabled         |      | O                   | Disabl                                                                                                    | ed               |           | 0                         |       | -D                  |
| н ч                 | 1 ▶ ⊨               | 10 🔻 ite | ems pe   | er page         |      |                     |                                                                                                    |                  |           |                           |       | 1 - 2 of            |
| Power O             | ver Ethernet Se     | ttings   |          |                 |      | LAN Por             | t Setting                                                                                                    | js               |           |                           |       |                     |
| Power Ty            | pe/Mode             | Po       | wer      | Normal          |      | Port ID 🗸           | Status                                                                                                    | VLAN ID ~        | PoE       | Power Le                  | vel   | RLAN                |
|                     |                     | M        | ode      | rtorria.        |      | LAN1                |                                                                                                    | 0                |           | NA                        | •     | $\oslash$           |
| PoE Pre-S<br>Switch | Standard            | Di       | sablec   | ł               |      | LAN2                |                                                                                                    | 0                | NA        | NA                        | •     | $\oslash$           |
|                     |                     |          |          |                 |      | LAN3                | Image: A start of the start of the start | 39               | NA        | NA                        | •     | ۲                   |
| PoE Powe<br>MAC Add | er Injector<br>ress | Di       | sablec   | 1               |      | H 4                 | 1 ⊩                                                                                                    | ⊨ 10             | • i       | tems per page             | 1 - 3 | of 3 items          |

7. Conecte um PC na porta LAN3 do AP. O PC será autenticado via 802.1x e receberá um endereço IP da VLAN configurada.

Navegue até **Monitoring >Wireless > Clients** para verificar o status do cliente.

#### Monitoring \* > Wireless \* > Clients

| Clients | Sleeping Clients         |    | Excluded Clients | 8   |                            |         |   |                |   |         |   |       |   |          |   |           |   |             |       |       |    |
|---------|--------------------------|----|------------------|-----|----------------------------|---------|---|----------------|---|---------|---|-------|---|----------|---|-----------|---|-------------|-------|-------|----|
| ×       | Delete                   |    |                  |     |                            |         |   |                |   |         |   |       |   |          |   |           |   |             |       |       | ×. |
| Total C | lient(s) in the Network: | 2  |                  |     |                            |         |   |                |   |         |   |       |   |          |   |           |   |             |       |       |    |
|         | tor colemany assessed.   | ·  |                  |     |                            |         |   |                |   |         |   |       |   |          |   |           |   |             |       |       |    |
| U       | Client MAC Address       | Υ. | IPv4 Address     | × 1 | IPv6 Address               | AP Name | ~ | SSID ~         | W | /LAN ID | × | State | × | Protocol | Y | User Name | Y | Device Type | ~     | Role  | ~  |
|         | 503e.aab7.0ff4           | ×  | 10.105.39.227    | 2   | 2001::c                    | AP1815  |   | corporate-ssid | 3 |         | _ | Run   |   | 11n(2.4) |   |           |   | N/A         |       | Local |    |
|         | b496.9126.dd6c           | ×  | 10.106.39.191    | 5   | fe80:::d8ca:e582:2703:f24e | AP1810  | Γ | RLAN-TEST      | 1 |         |   | Run   |   | Ethernet |   | vinodh    |   | N/A         |       | Local |    |
| 14      | < <b>1</b> → 10          | •  | items per page   |     |                            |         |   |                |   |         |   |       |   |          |   |           |   | 1 - 2 of 3  | 2 cli | ents  | o  |

#### Client

| 360 View                     | Genera           | QOS Statistic  | cs ATF Statistics    | M      | obility History  | Call | Statistics   |       |
|------------------------------|------------------|----------------|----------------------|--------|------------------|------|--------------|-------|
| Client Propert               | ies              | AP Properties  | Security Information | С      | lient Statistics | QOS  | S Properties | EoGRE |
| Session Man                  | ager             |                |                      |        |                  |      |              |       |
| IIF ID<br>Authorized         | ssion ID         |                | 0x9000000C<br>TRUE   | 1000E7 | 05907404         |      |              |       |
| Acct Session                 | ssion וס<br>ו ID |                | 0x00000000           | 000E7  | 9607A9A          |      |              |       |
| Auth Method                  | I Status         | List           |                      |        |                  |      |              |       |
| Method                       |                  |                | Dot1x                |        |                  |      |              |       |
| SM State                     |                  |                | AUTHENTICA"          | TED    |                  |      |              |       |
| SM Bend Sta                  | ate              |                | IDLE                 |        |                  |      |              |       |
|                              |                  |                |                      |        |                  |      |              |       |
| vk-9800-1#sh<br>Number of Cl | ow wir<br>ients: | eless client s | ummary               |        |                  |      |              |       |
| MAC Address<br>Protocol Met  | AP<br>hod        | Name<br>Role   |                      |        | Туре             | ID   | State        |       |
|                              |                  |                |                      |        |                  |      |              |       |
| 503e.aab7.0f                 |                  | 815<br>Local   |                      |        | WLAN             | 3    | Run          |       |
| b496.9126.dd                 | .6c AP1          | 810            |                      |        | RLAN             | 1    | Run          |       |

Ethernet Dot1x Local Number of Excluded Clients: 0

#### Troubleshoot

Problemas comuns:

- Somente o trabalho de SSID local, SSID configurado na WLC não está sendo transmitido: verifique se o AP ingressou corretamente no controlador.
- Não é possível acessar a GUI do OEAP: Verifique se o ap tem endereço IP e verifique a acessibilidade (firewall, ACL, etc na rede)
- Clientes sem fio ou com fio com switch central não podem autenticar ou obter o endereço IP: Tome rastros de RA, sempre sobre rastros, etc.

Exemplo de rastreamentos sempre ativos para o cliente 802.1x com fio:

[client-orch-sm] [18950]: (note): MAC: <client-mac> Association received. BSSID 00b0.e187.cfc0, old BSSID 0000.0000.0000, WLAN test\_rlan, Slot 2 AP 00b0.e187.cfc0, Ap\_1810

[client-orch-state] [18950]: (note): MAC: <client-mac> Client state transition: S\_CO\_INIT -> S\_CO\_ASSOCIATING

[dot11-validate] [18950]: (ERR): MAC: <client-mac> Failed to dot11 determine ms physical radio type. Invalid radio type :0 of the client.

[dot11] [18950]: (ERR): MAC: <client-mac> Failed to dot11 send association response. Encoding of assoc response failed for client reason code: 14.

[dot11] [18950]: (note): MAC: <client-mac> Association success. AID 1, Roaming = False, WGB =
False, 11r = False, 11w = False AID list: 0x1| 0x0| 0x0| 0x0

[client-orch-state] [18950]: (note): MAC: <client-mac> Client state transition: S\_CO\_ASSOCIATING -> S\_CO\_L2\_AUTH\_IN\_PROGRESS

[client-auth] [18950]: (note): MAC: <client-mac> ADD MOBILE sent. Client state flags: 0x71 BSSID: MAC: 00b0.el87.cfc0 capwap IFID: 0x90000012

[client-auth] [18950]: (note): MAC: <client-mac> L2 Authentication initiated. method DOT1X, Policy VLAN 1119,AAA override = 0 , NAC = 0

[ewlc-infra-evq] [18950]: (note): Authentication Success. Resolved Policy bitmap:11 for client <client-mac>

[client-orch-sm] [18950]: (note): MAC: <client-mac> Mobility discovery triggered. Client mode: Local

[client-orch-state] [18950]: (note): MAC: <client-mac> Client state transition: S\_CO\_L2\_AUTH\_IN\_PROGRESS -> S\_CO\_MOBILITY\_DISCOVERY\_IN\_PROGRESS

[mm-client] [18950]: (note): MAC: <client-mac> Mobility Successful. Roam Type None, Sub Roam Type MM\_SUB\_ROAM\_TYPE\_NONE, Previous BSSID MAC: 0000.0000.0000 Client IFID: 0xa0000003, Client Role: Local PoA: 0x90000012 PoP: 0x0

[client-auth] [18950]: (note): MAC: <client-mac> ADD MOBILE sent. Client state flags: 0x72 BSSID: MAC: 00b0.e187.cfc0 capwap IFID: 0x90000012

[client-orch-state] [18950]: (note): MAC: <client-mac> Client state transition: S\_CO\_MOBILITY\_DISCOVERY\_IN\_PROGRESS -> S\_CO\_DPATH\_PLUMB\_IN\_PROGRESS

[dot11] [18950]: (note): MAC: <client-mac> Client datapath entry params ssid:test\_rlan,slot\_id:2 bssid ifid: 0x0, radio\_ifid: 0x90000006, wlan\_ifid: 0xf0404001

[dpath\_svc] [18950]: (note): MAC: <client-mac> Client datapath entry created for ifid 0xa0000003

[client-orch-state] [18950]: (note): MAC: <client-mac> Client state transition: S\_CO\_DPATH\_PLUMB\_IN\_PROGRESS -> S\_CO\_IP\_LEARN\_IN\_PROGRESS

[client-iplearn] [18950]: (note): MAC: <client-mac> Client IP learn successful. Method: DHCP IP: <Cliet-IP>

[apmgr-db] [18950]: (ERR): 00b0.e187.cfc0 Get ATF policy name from WLAN profile:: Failed to get wlan profile. Searched wlan profile test\_rlan

[apmgr-db] [18950]: (ERR): 00b0.e187.cfc0 Failed to get ATF policy name

[apmgr-bssid] [18950]: (ERR): 00b0.e187.cfc0 Failed to get ATF policy name from WLAN profile name: No such file or directory

[client-orch-sm] [18950]: (ERR): Failed to get client ATF policy name: No such file or directory

[client-orch-state] [18950]: (note): MAC: <client-mac> Client state transition: S\_CO\_IP\_LEARN\_IN\_PROGRESS -> S\_CO\_RUN